# CME: Viewing CMEs (Read only)

Guidance notes for internal staff to assist with accessing any online programme CME as read only.

This guidance may be helpful for Heads of Department/Directors of School/Professional Services Teams in order to monitor CME engagement and to review Programme CME data regardless of its approval status (i.e. completed or in draft).

### Contents

| Access to Programme CMEs | 2 |
|--------------------------|---|
| Module CME               | 3 |
| Statistical Data         | 4 |

### Access to Programme CMEs

From 2022/23 onwards, programme CMEs have been set up by Academic Quality<sup>1</sup>.

All staff with access to input/edit the reflection section or action plans have direct access to their CMES via the Programme Leaders Dashboard.

Anyone else, for example Directors of School or Heads of Department, can access programme CMEs as follows:

1) Reporting tab > CME:

| Home Fa       | vourites   | Business Ir    | ntelligence     | Data Quality                 | Reporting | self Se | ervice Reporting         |
|---------------|------------|----------------|-----------------|------------------------------|-----------|---------|--------------------------|
| Academic Stri | ucture CMI | E Collab CME I | lectronic Resul | ts Performance<br>Indicators | Jtanuaru  | Reports | Student<br>Circumstances |

Select either 'CME' for internal, or 'Collab CME' for collaborative.

#### 2) From the main CME Homepage > Programme CMEs per Year

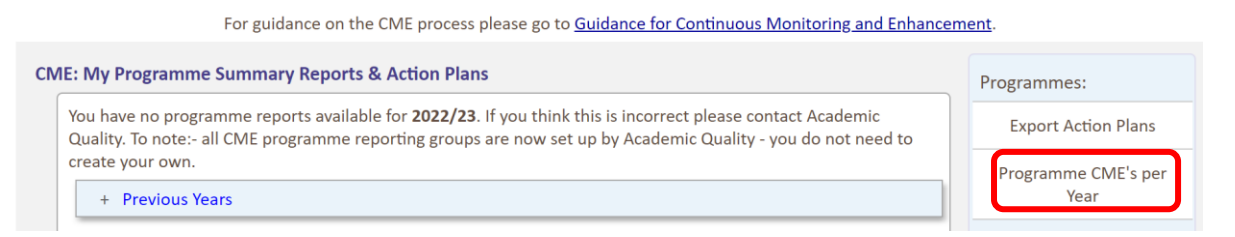

3) NB to filter by the correct Academic Year (in this case 2023/24) and then use the other filters to narrow your search e.g. by School or Programme Code.

|                          | CME Programme Rep                             | ort Groups & Action Plans         |
|--------------------------|-----------------------------------------------|-----------------------------------|
|                          | View a list of programmes a                   | and their allocated report group. |
| Please select either a F | aculty, School or enter a SIS programme code. |                                   |
| Search Options:          |                                               |                                   |
| Faculty/School:          | LSA - Liverpool School of Art & Design        | Reporting Term     2022/23        |
| Acad Prog:               | Enter Prog Code or Title                      | Level: All 🗸                      |
| Report Status:           | All                                           | Report Ref Nbr:                   |
|                          |                                               | Search >>                         |

The search results will list any CME that matches the search criteria alphabetically, by CME Group title.

<sup>&</sup>lt;sup>1</sup> All previous year CME's can still be accessed via this area.

# 4) Access the CME data and any current narrative by selecting the 'View' in the final column.

| S | earch | Resu | lts - <u>202</u> | <u>3/24:</u> |                  |              |                 |                     |                    |            | *                             | Download Results                 |
|---|-------|------|------------------|--------------|------------------|--------------|-----------------|---------------------|--------------------|------------|-------------------------------|----------------------------------|
| P | age 1 | of 1 | 25 Reco          | rds)         |                  |              |                 |                     |                    |            |                               |                                  |
|   | Fac   | Sch  | Career           | Acad<br>Prog | Default<br>Award | Title        | Cohort<br>Month | 2023/24<br>Students | CME Group Name     | Ref<br>Nbr | Status                        | 2023 Reflection &<br>Action Plan |
|   | APS   | LSA  | PGTN             | 30064        | MArch            | Architecture | September       | 58                  | MArch Architecture | 3480       | Programme team<br>to complete | <u>View</u>                      |
|   | APS   | LSA  | UG               | 30132        | BAH              | Architecture | September       | 235                 | Architecture       | 3342       | Programme team<br>to complete | View                             |

## Module CME

### Access to Module Evaluations via the Programme CME and Collaborative Programme CME areas:

1) Select the **Self Evaluation tool** from the Modules sub menu on the right-hand side of the screens (Nb to look in both Internal and Collaborative Programme CME areas):

|       | For guidance (                  | Internal Programme CN<br>on the CME process please go to <u>Guidance</u> | <b>NE Admin Area</b><br>for Continuous Monitoring o | and Enhancement. |                      |        |
|-------|---------------------------------|--------------------------------------------------------------------------|-----------------------------------------------------|------------------|----------------------|--------|
| s & 1 | Action Plans                    |                                                                          |                                                     |                  |                      |        |
| late  | the programme reflection and ad | tion plan points. Help: <u>How to use this se</u>                        | ction   Why can I see these r                       | eports?          | Programmes:          |        |
| Nbr   | Status                          | Programme Management Tool                                                | Reflection and Action Plan                          | Manage Authors   | Action Plans         |        |
| 7     | Programme team to complete      | <u>Go to Report</u>                                                      | Download Action Plan                                | <u>Edit</u>      | Pre 2022-23 CME's    |        |
| 5     | Programme team to complete      | Not open - no module results this term                                   | No ongoing actions                                  | <u>Edit</u>      |                      |        |
| 7     | Pre 2022/23 CME process         | Go to Report                                                             | -                                                   | <u>Edit</u>      | Modules:             |        |
| D     | Pre 2022/23 CME process         | <u>Go to Report</u>                                                      | -                                                   | <u>Edit</u>      | Self Evaluation tool | J      |
| _     |                                 |                                                                          |                                                     |                  | Module List          |        |
|       |                                 |                                                                          |                                                     |                  | Summary per School   | I      |
|       |                                 |                                                                          |                                                     |                  | Other Options:       |        |
|       |                                 |                                                                          |                                                     |                  | Collaborative        | $\sim$ |
|       |                                 |                                                                          |                                                     |                  | Quick Guides         | ~      |
|       |                                 |                                                                          |                                                     |                  |                      |        |

2) In the Module Search area, use the filters or the pre-selected checklists on the righthand side of the screen to find the modules you wish to review e.g. 'Incomplete Evaluations'.

| Co | mpleted Module Evaluations for my Programme(s):                                                                              |   |                                 |
|----|----------------------------------------------------------------------------------------------------|---|---------------------------------|
|    | Select this option to view module evaluations that have been completed for your programme CME - <u>View Modules &gt;&gt;</u> | ( | Checklists:                     |
| M  | odule Search:                                                                                                    |   | Module Checklist                |
|    | Select a search option: Optional Filters;                                                                                    |   | Modules per Prog                |
|    | Catalog Nbr: Term: 2022/23 V                                                                                                 |   | Incomplete Evaluations          |
|    | School: BUS-LBS V Session: All V                                                                                             |   | Incomplete Evaluations per Prog |
|    | Level: All V                                                                                                    |   |                                 |
|    | Evaluation Status Required - All                                                                                             |   |                                 |
|    | Search >>                                                                                                    |   |                                 |
|    | Level: All  Evaluation Statue Required - All Search >>                                                                       |   |                                 |

# Statistical Data

Data is aggregated to include all programme codes and intakes included in the CME group.

The list of students can be viewed via the blue links in each section. The students listed in the pop ups are those included in the data tables.

Most of the statistics are measured across:

- OfS Subject Benchmark (Common Aggregation Hierarchy level 2)<sup>2</sup>
- OfS Degree Type
- OfS Mode of Study

Further information on how OfS data is used for benchmarking and monitoring can be accessed <u>here</u>.

Where programmes are split across multiple OfS groups, data summary tables will be available.

Click the expandable links within each section to view the data per individual cohort / year.

| ese links will display a  | Summary Data:                   |  |  |  |  |
|---------------------------|---------------------------------|--|--|--|--|
| breakdown of data at      | Rates split by Programme cohort |  |  |  |  |
| various different levels: | Split Metrics:                  |  |  |  |  |

Age on Entry | Disability | Ethnicity | Gender | Domicile | TUNDRA | IMD

To note:- demographic data is not available if there are less than 5 students in the dataset. This will display as <5 and N/A in the statistics columns.

### Modules:

Module data is aggregated to include all cohorts included in the CME group.

|   | View<br>Evaluation                  |
|---|-------------------------------------|
|   | <u>View - No</u><br><u>Comments</u> |
|   | <u>View - No</u><br><u>Comments</u> |
|   |                                     |
|   | View - No<br>Comments               |
|   | <u>View</u>                         |
| - |                                     |

View the Module Leader CME evaluation via this link (opens in a new tab or window).

If no comments have been entered by the ML this will be highlighted here (you can still view the statistical information).

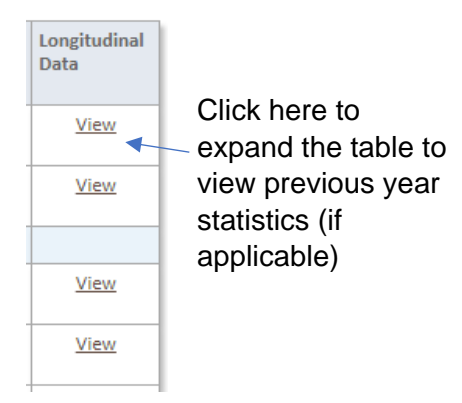

Only completed module attempts for the current academic year are included in this section.

<sup>&</sup>lt;sup>2</sup> If no subject benchmark is available then the OfS baseline only is applicable.